#### MacKinney Systems, Inc.

# CICS/MAPR II

## Create, test, and prototype CICS maps fast

| MAPM001                   |                                  |                                               |                                           |                                      |                                         |                                         |               |     |
|---------------------------|----------------------------------|-----------------------------------------------|-------------------------------------------|--------------------------------------|-----------------------------------------|-----------------------------------------|---------------|-----|
|                           | CICS/MAPR MA<br>RELEASE          | AIN MENU<br>X.X                               | Ma                                        | cKinney S                            | ystems                                  |                                         |               |     |
| Type in the requested inf | continue                         |                                               |                                           |                                      |                                         |                                         |               |     |
| MAPSET NAME               | SAMPLES                          |                                               |                                           |                                      |                                         |                                         |               |     |
| MAP NAME                  | SAMPLEM                          |                                               |                                           |                                      |                                         |                                         |               |     |
| FUNCTION CODE             | <u>C</u> Va<br>A=#<br>C=(<br>D=1 | lid Function<br>Add M<br>Change G<br>Delete T | Codes:<br>1=Demo<br>)=Copy<br>F=Test      |                                      |                                         |                                         |               |     |
| TERMINAL MODEL            | 2                                |                                               |                                           |                                      |                                         |                                         |               |     |
| COPY FROM MAPSE           | тт                               | [                                             |                                           |                                      |                                         |                                         |               |     |
| COPY FROM MAP             |                                  | SAMP                                          | ** QUANTI                                 | TIES IN W/                           | AREHOUSE **                             | 000000                                  | 000 PAGE      | ZZ  |
| PF1-Help PF2-Paint PF3-Ex | it PF4-Parm PF5-D                | PART NO. X                                    | XXXXXXX                                   | 000000000                            | 000000000000000000000000000000000000000 | 000000000000000000000000000000000000000 | J             |     |
|                           |                                  | UNIT OF M                                     | EASURE CODE                               | 00                                   | TOTAL QTY.                              | ZZZZZ29                                 |               |     |
|                           |                                  | LOCATION                                      | QTY ON<br>HAND                            | QTY ON<br>ORDER                      | DUE<br>DATE                             | ISSUE<br>DATE                           | COUNT<br>DATE | BY  |
|                           |                                  | XXXXXXX                                       | ZZ,ZZ9-                                   | ZZ,ZZ9                               | 99B99B99                                | 99899899                                | 99B99B99      | 000 |
|                           |                                  | G<br>NEXT PAGE<br>MAIN MENU                   | )000000000000<br>- PF1 PREV<br>- PF4 LOGC | 10000000000<br>'IOUS PAGE -<br>IFF - | )0000000000000<br>• PF2<br>• PF11       | 000000000000000000000000000000000000000 | 1000          |     |

#### How CICS/MAPR II works:

The online facility is initiated by entering the transaction code 'MAPR' on a blank screen. The Map Definition Screen is displayed. It asks for mapset name, map name, function (add, change, delete, etc.), terminal model, and if you are copying from another map, the 'copy from' information.

When you are ready to paint the map, press PF2.

After pressing PF2 on the Main Menu the Map Image screen is displayed. If function code 'A' (add) was selected and no 'copy from' screen was entered, a blank screen is displayed. At this point you paint the screen (titles, literals, and data fields).

You paint the screen using 'X's for input fields, 'O's for output fields, '9's for input numeric fields, and 'Z's for output numeric fields. Enter constants just as you want them to appear.

If you are modifying an existing map, simply modify the painted screen image.

## **Field definition**

| MAPSET NAME | SAMPLES CICS/MAPR FIELD DEFINITI                | ON MacKinney Systems              |
|-------------|-------------------------------------------------|-----------------------------------|
| MAP NAME    | SAMPLEM                                         |                                   |
| MAP ROW     | 03                                              |                                   |
| +1          | +2+3+4+5                                        | +6+7+8                            |
| XX          | XXXXXX                                          |                                   |
| FIELD NAME  | = <u>PART-NO</u> ROW 03                         | Column 012 LENGTH = 008           |
|             |                                                 |                                   |
| ATTRB =     | A A=ASKIP,P=PROT,Blank=UNPROT                   | PICIN =                           |
|             | B B=BRT,D=DRK,Blank=NORM                        | PICOUT =                          |
|             | _ N=NUM _ D=DET _ I I=IC _ F=FSET               |                                   |
|             |                                                 |                                   |
| COLOR =     | <pre>_ D=Default,B=Blue,G=Green,N=Neutral</pre> | HILIGHT = _ B=Blink,R=Reverse     |
|             | P=Pink,R=Red,T=Turquoise,Y=Yellow               | O=Off,U=Underline                 |
| VALIDN =    | <pre>_ E=Mustenter,F=Mustfill,T=Trigger</pre>   | JUSTIFY = <u>L</u> L=Left,R=Right |
| PS =        | _ B=Base,psid char                              | _ B=Blank,Z=Zero                  |
| OTHER       |                                                 |                                   |
| UTILIX.     |                                                 |                                   |
| PF1-Help PF | 2-Paint PF3-End PF4-Parm PF7-Pre∨ PF8-Ne        | ext PF9-Array PF12-Cancel         |

Pressing ENTER on the painted screen displays the Field Definition screen. This allows defining field names and attributes for all fields painted beginning with the first field on the screen.

To define or change field information without beginning with the first field, place the cursor under the field to be modified and press PF6. The Field Definition screen will be displayed for the selected field.

In this case the cursor was under the variable part number field when PF6 was pressed. Specification of field attributes, color, PICIN/ PICOUT, hilight, etc. for this field are specified on this screen.

## Define a repeated row or array

| MAPM007                                                                         |                 | CICS/MAPR ARRAY DEFINITION |                   |                  |               | MacKinney Systems   |
|---------------------------------------------------------------------------------|-----------------|----------------------------|-------------------|------------------|---------------|---------------------|
| MAPSET: SAMPLES                                                                 |                 | MAP: SAMPLEM               |                   |                  |               |                     |
| REPEAT<br>ROW                                                                   | COLUMN<br>START | COLUMN<br>END              | ROWS TO<br>REPEAT | REPEAT<br>OCCURS | INDEX<br>NAME | GROUP<br>FIELD NAME |
| 10                                                                              | 003             | 070                        | 01                | 12               |               |                     |
|                                                                                 |                 |                            |                   |                  |               |                     |
|                                                                                 |                 |                            |                   |                  |               |                     |
|                                                                                 |                 |                            |                   |                  |               |                     |
|                                                                                 |                 |                            |                   |                  |               |                     |
|                                                                                 |                 |                            |                   |                  |               |                     |
|                                                                                 |                 |                            |                   |                  |               |                     |
| PF1-Help PF2-Paint PF3-End PF4-Parm PF6-Fields PF12-Cancel Enter-Upd Clear-Exit |                 |                            |                   |                  |               |                     |

To define a repeated row or array, the fields in the array only need to have the individual field names and attributes defined once for the first occurrence of each. Then the ARRAY DEFINITION screen is used to describe what repeats and how many times it repeats.

Here we have said that row 10 on map SAMPLEM beginning with column 003 and ending with column 070 is to be repeated 12 times.

Multiple rows can also be repeated. To do this ROWS TO REPEAT would define the number of rows being repeated. Up to ten groups of repeated rows can be defined.

## Screen generation reports

| *****                                                                    | •••••                                   | *****                                      |                                |  |  |
|--------------------------------------------------------------------------|-----------------------------------------|--------------------------------------------|--------------------------------|--|--|
| **************************************                                   | ES IN WAREHOUSE **                      | 000000000 PAGE ZZ *                        | The report to the left is      |  |  |
| *<br>* PART NO. XXXXXXXX 0000000                                         | 000000000000000000000000000000000000000 | *                                          | produced by the map print      |  |  |
| * UNIT OF MEASURE CODE 00 TOTAL OTY. 9999999 * Program. Note lines 10-21 |                                         |                                            |                                |  |  |
|                                                                          |                                         | *<br>COUNT BY *                            | are all the same. Line 10 was  |  |  |
| + HAND ORDER                                                             | DATE DATE                               | DATE *                                     | entered and defined on the     |  |  |
| * XXXXXXX ZZ,ZZ9- ZZ,ZZ9                                                 | 99899899 99899899                       | 99899899 000 *                             | ARRAY DEFINITION               |  |  |
| * XXXXXXX ZZ,ZZ9- ZZ,ZZ9<br>* XXXXXXX ZZ,ZZ9- ZZ,ZZ9                     | 99899899 99899899<br>99899899 99899899  | 99899899 000 *<br>99899899 000 *           | teneated 12 times.             |  |  |
| * XXXXXXX ZZ,ZZ9- ZZ,ZZ9<br>* XXXXXXX ZZ,ZZ9- ZZ,ZZ9                     | 99B99B99 99B99B99<br>99B99B99 99B99B99  | 99B99B99 000 *<br>99B99B99 000 *           |                                |  |  |
| * XXXXXXX ZZ,ZZ9- ZZ,ZZ9<br>* XXXXXXX 77 779- 77 779                     | 99899899 99899899<br>99899899 99899899  | 99B99B99 000 *<br>99B99B99 000 *           |                                |  |  |
| * XXXXXXX ZZ,ZZ9- ZZ,ZZ9<br>* VXXXXXX ZZ,ZZ9- ZZ,ZZ9                     | 99B99B99 99B99B99                       | 99B99B99 000 *                             |                                |  |  |
| * XXXXXXX ZZ,ZZ9- ZZ,ZZ9                                                 | 99B99B99 99B99B99                       | 99B99B99 000 *                             |                                |  |  |
| * XXXXXXX ZZ,ZZ9- ZZ,ZZ9<br>* XXXXXXX ZZ,ZZ9- ZZ,ZZ9                     | 99899899 99899899<br>99899899 99899899  | 99B99B99 000 *<br>99B99B99 000 *           |                                |  |  |
| * 0000000000000<br>* NEXT PAGE - F                                       | 00000000000000000000000000000000000000  | 0000000000000 *<br>PF2 *                   |                                |  |  |
| * MAIN MENU                                                              | - PF4 LOGOFF - PF1                      | 1     *<br>*****6********7*********        |                                |  |  |
|                                                                          |                                         | 5 , 0                                      |                                |  |  |
| MAPP020 X.X 02/26/98                                                     | CICS/MAPR<br>PRINT S                    | - MAP UTILITY PROGRAM<br>ELECTED MAPS      | PAGE 2                         |  |  |
| MAPSET: SAMPLES MAP:SAMPLEM ROW                                          | WS:24 COLUMNS:80 CREAT                  | ION DATE: 01/12/98 LAST UPDATE: 0          | 2/26/98 COPYBOOK PREFIX: NONE  |  |  |
| FIELD NAME ROW COL                                                       | LEN OCCRATTRIE                          | BUTES EXTENDED ATTRIBUTES -                | PICOUTPICIN                    |  |  |
| TRAN-CODE 1 3                                                            | 4 ASKIP FSE                             | TCOLOR=TURQUOISE<br>HILIGHT=UNDERLINE      | This report provides good      |  |  |
| CURRENT-DATE 1 57<br>PAGE-NUMBER 1 77                                    | 8 ASKIP<br>2 ASKIP                      | COLOR=RED                                  | documentation, saving the      |  |  |
| PΔPT_NIIMREP 3 12                                                        | 8 BPT                                   |                                            | programmer/analyst from        |  |  |
|                                                                          |                                         | VALIDN=MUSTENTER                           | manually documenting           |  |  |
| UNIT-OF-MEASURE 5 25                                                     | 2 ASKIP                                 | COLOR=GREEN<br>COLOR=GREEN                 | screens.                       |  |  |
| TOTAL-ON-HAND 5 45<br>LOCATION 10 3                                      | 7 FSE<br>7 12                           | ET NUM COLOR=BLUE<br>COLOR=GREEN           |                                |  |  |
| QTY-THIS-LOCATION 10 15<br>OTY-ORDERED 10 25                             | 7 12 6 12                               | NUM COLOR=TURQUOISE<br>NUM COLOR=TUROUOISE | ZZ,ZZ9-<br>ZZ,ZZ9              |  |  |
| DUE-DATE 10 34                                                           | 8 12                                    |                                            | 99899899<br>99899899           |  |  |
| COUNT-DATE 10 46                                                         | 8 12                                    | NUM COLOR=TURQUOISE                        | 99899899                       |  |  |
| INITIALS 10 68<br>ERROR-MSG 22 20                                        | 3 12 ASKIP<br>50 ASKIP                  | COLOR=YELLOW<br>HILIGHT=BLINK              |                                |  |  |
|                                                                          |                                         |                                            |                                |  |  |
| 000390 05 LOCATIONDI                                                     | 0CC                                     | CURS 12 TIMES.                             | This is a partial print of the |  |  |
| 000410 10 LOCATIONE PIC                                                  | X(001).                                 |                                            | COBOL Copybook generated       |  |  |
| 000420 10 LOCATIONA RED<br>000430 LOCATIONF                              | PIC                                     | X(001).                                    | by MAPR II. It shows how       |  |  |
| 000440 10 LOCATIONI PIC<br>000450 10 QTY-THIS-LOCA                       | X(007).<br>TIONL PIC                    | S9(04) COMP.                               | the repeated lines generate    |  |  |
| 000460 10 QTY-THIS-LOCA<br>000470 10 0TY-THIS-LOCA                       | TIONF PIC<br>TIONA RF                   | X(001).<br>DEFINES                         | an OCCURS clause. This         |  |  |
| 000480 QTY-THIS-LOCA                                                     | DCATIONE PIC                            | X(001).                                    | makes programming much         |  |  |
| 000500 10 QTY-ORDEREDL                                                   |                                         | S9(04) COMP.                               | easier.                        |  |  |
| 000510 10 QTY-ORDEREDF<br>000520 10 QTY-ORDEREDA                         | PIC<br>RE                               | LX(UU1).<br>DEFINES                        |                                |  |  |
| 000530 QTY-ORDERED<br>000540 10 QTY-ORDEREDI                             | DF PIC<br>PIC                           | X(001).<br>X(006).                         |                                |  |  |
|                                                                          |                                         | · · · ·                                    |                                |  |  |

### Screen generation reports (cont.)

| * 'LOCATION' ARRAY 01 OCCURRENCE 01 OF 12                     |   |
|---------------------------------------------------------------|---|
| F000079 DFHMDF POS=(10,002),LENGTH=007,                       | Х |
| ATTRB=(NORM)                                                  |   |
| <pre>DFHMDF POS=(10,010),LENGTH=001,ATTRB=(ASKIP,DRK)</pre>   |   |
| <pre>* 'QTY-THIS-LOCATION' ARRAY 01 OCCURRENCE 01 OF 12</pre> |   |
| F000083 DFHMDF POS=(10,014),LENGTH=007,                       | Х |
| ATTRB=(NORM,NUM),                                             | Х |
| PICOUT='ZZ,ZZ9-'                                              |   |
| <pre>DFHMDF POS=(10,022),LENGTH=001,ATTRB=(ASKIP,DRK)</pre>   |   |
| <pre>* 'QTY-ORDERED' ARRAY 01 OCCURRENCE 01 OF 12</pre>       |   |
| F000088 DFHMDF POS=(10,024),LENGTH=006,                       | Х |
| ATTRB=(NORM,NUM),                                             | Х |
| PICOUT='ZZ,ZZ9'                                               |   |
| <pre>DFHMDF POS=(10,031),LENGTH=001,ATTRB=(ASKIP,DRK)</pre>   |   |
| * 'DUE-DATE' ARRAY 01 OCCURRENCE 01 OF 12                     |   |
| F000093 DFHMDF POS=(10,033),LENGTH=008,                       | Х |
| ATTRB=(NORM,NUM),                                             | Х |
| PICOUT='99B99B99'                                             |   |
| <pre>DFHMDF POS=(10,042),LENGTH=001,ATTRB=(ASKIP,DRK)</pre>   |   |
| <pre>* 'ISSUE-DATE' ARRAY 01 OCCURRENCE 01 of 12</pre>        |   |
| F00009B DFHMDF POS=(10,045),LENGTH=008,                       | Х |
|                                                               |   |

This report shows the BMS source produced by MAPR II. Here again we have shown only part of the report (part of the array).

## **CICS/MAPR II** features

- 1. Runs under CICS.
- 2. Generates BMS Macros and DSECTS.
- 3. Allows for full length COBOL and PL1 data names.
- 4. Repeated rows need only be entered once. A group-level data name with an OCCURS clause is generated for the DSECT to allow use of a subscript when referencing the repeated fields.
- 5. Supports extended attributes and various screen sizes.
- 6. Prints a screen image and a list of variables showing row, column, and length.
- Demo facility allows users to prototype screens in sequence to simulate production use.
- 8. Test facility allows sending a test version of a map to a terminal without requiring a batch run to generate and assemble BMS source macros.

- 9. HELP screens for all functions.
- 10. ASKIP fields are automatically generated following each unprotected field to skip the cursor to the next field when the previous field has been entered.
- 11. Both lower and upper case characters can be painted on the screen.
- 12. MAPS are saved on a VSAM file for easy maintenance.
- 13. Existing MAPS may be copied to a new MAP, then modified to create new screens.
- 14. Old MAPS may be loaded into the CICS/MAPR II dataset by reading the BMS Macros with a utility program we provide.
- Conversion facility including conversion from SDF, SDF/II, BMS/GT, MAPGEN, and others.
- 16. On line directory of mapsets and maps.

#### Price

Call or Email for price

#### Operating systems

VSE and MVS

#### Installation

Takes 1-2 hours to catalog the MAPS and programs, modify the CICS tables, load VSAM file, customize JCL, and test using the supplied sample screen.

#### Free 30 day trial

For a trial, mail in the license agreement or give us a call.